# BAUBIT

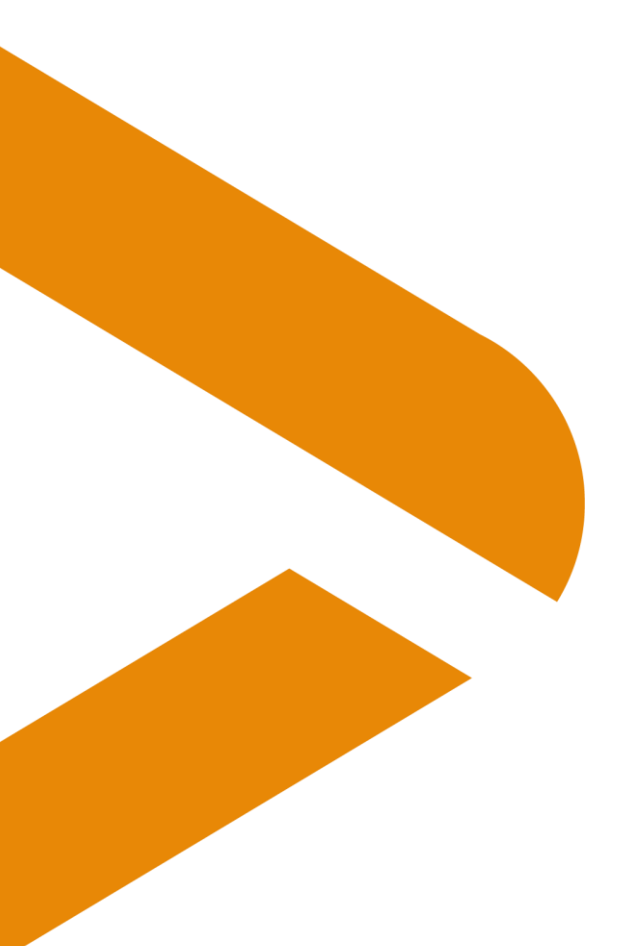

## **QR-Facture**

Dernière actualisation: 18.05.2020 Distribution : Utilisateur

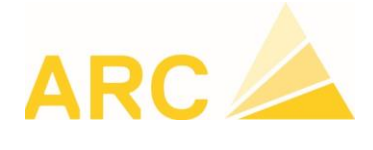

ARC Logiciels SA Rue des Philosophes 47 CH-1400 Yverdon +41 24 423 40 10 www.arc-logiciels.ch info@arc-logiciels.ch

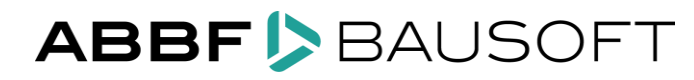

HOTLINE 0848 8480 122 support@arc-logiciels.ch

### Table des matières

| 1 Introduction                                  | 3 |
|-------------------------------------------------|---|
| 2 Préparation                                   | 3 |
| 2.1 Adaptation des modèles Word                 | 3 |
| 2.2 Numéro IBAN pour les factures QR            | 3 |
| 2.3 Papier perforé                              | 3 |
| 3 Le passage au QR-Code                         | 4 |
| 3.1 Données Mandant                             | 4 |
| 3.2 QR-IBAN dans les Domiciliations de paiement | 4 |
| 4 Imprimer le QR-Code                           | 5 |

#### 1 Introduction

À partir du 30 juin 2020, la facture QR facilitera l'émission et le paiement des factures. La facture QR est la base d'un système de paiement efficace et automatisé et sera introduite dans toute la Suisse. Le QR-Code contient les informations de paiement et des références de paiement universellement utilisables. La facture QR remplacera le bulletin de versement rouge et orange.

Les factures créées avec BauBit PRO peuvent être imprimées avec le code QR à partir de la version 3.11.12. Ce document vous fournit les informations nécessaires pour effectuer le passage à la QR-facture.

#### 2 Préparation

#### 2.1 Adaptation des modèles Word

L'impression des QR-Code à partir de BauBit PRO n'est prise en charge que sur les modèles Word.

Vous utilisez déjà des modèles Word pour l'impression des factures ?

Veuillez nous envoyer vos modèles Word (factures) par courrier électronique à support@arclogiciels.ch. Nous intégrerons la partie paiement des factures QR dans votre modèle et vous le renverrons par e-mail.

Vous utilisez toujours les anciens modèles d'impression internes ?

Veuillez contacter votre consultant ou notre hotline pour planifier le passage aux modèles Word.

#### 2.2 Numéro IBAN pour les factures QR

Si vous avez déjà un ou plusieurs numéros d'adhérent BVR, votre banque ou Postfinance vous attribuera un QR-IBAN. Si vous n'avez pas encore reçu de notification à ce sujet, veuillez contacter votre banque ou la Poste.

#### 2.3 Papier perforé

Vous avez besoin de papier perforé afin que le destinataire de la facture puisse séparer la partie paiement et le reçu de la feuille A4. La perforation est identique à celle du précédent bulletin de versement BVR, mais il n'y a plus d'information pré-imprimée. Veuillez-vous adresser à votre fournisseur de papier ou à votre imprimerie.

#### 3 Le passage au QR-Code

#### 3.1 Données Mandant

| Par   | amètre                                                               | S       |                |  |  |   |  |  |
|-------|----------------------------------------------------------------------|---------|----------------|--|--|---|--|--|
| ×     | H                                                                    | •       |                |  |  |   |  |  |
| Utili | sateur                                                               | Mandant | Profil fenêtre |  |  |   |  |  |
| Nom   | Nom Valeur                                                           |         |                |  |  |   |  |  |
| RBC   |                                                                      |         |                |  |  | = |  |  |
| >     | Géné                                                                 | ral     |                |  |  |   |  |  |
| ~     | ✓ Offre facturation                                                  |         |                |  |  |   |  |  |
| Num   | Numérotation automatique des projets (format) {9999}                 |         |                |  |  |   |  |  |
| Num   | Numéro de projet en lecture seule                                    |         |                |  |  |   |  |  |
| Lon   | Longueur position niveau 1 (catalogue régie) 2                       |         |                |  |  |   |  |  |
| Lon   | Longueur position niveau 2 (catalogue régie) 4                       |         |                |  |  |   |  |  |
| Imp   | Imprimer bulletins de versement QR -                                 |         |                |  |  |   |  |  |
| New   | Nambro do coractères pour auméro do débitour dons auméro do référe 7 |         |                |  |  |   |  |  |

Ouvrez les paramètres du Mandant dans le menu "BauBit PRO / Paramètres" et sélectionnez l'onglet « Mandant »

Recherchez l'option « Imprimer bulletins de versement »

Sélectionnez l'entrée "QR" et enregistrez les paramètres.

Pour tester vos modèles Word avec le QR-Code, vous pouvez modifier ce paramètre à tout moment. Toutefois, les factures avec un QR-Code ne peuvent être utilisées qu'après le 30 juin 2020.

#### 3.2 QR-IBAN dans les Domiciliations de paiement

Ouvrez le tableau contenant les détails du paiement avec le point de menu "Données de base / Tables diverses".

Sélectionnez le tableau "Domiciliation de paiement".

|   | Tables diverses         |            |   |                                       |       |             |              |              |         |           |           |        |
|---|-------------------------|------------|---|---------------------------------------|-------|-------------|--------------|--------------|---------|-----------|-----------|--------|
| > | K 🖹 🗄 🗙 💻 💣             | 🔹 Export 🕶 |   |                                       |       |             |              |              |         |           |           |        |
|   |                         |            |   |                                       |       |             |              |              |         |           |           |        |
|   |                         | ×          |   | Entreprise                            | Nom   | Désignation | Туре         | \$QR-IBAN    | Compte  | N° membre | N° dients | Départ |
|   | Descriptifs exemple     |            | T | a 🗖 c                                 | RBC   | RBC         | 8 <b>8</b> C | 8 <b>0</b> 0 | REC     | RBC       | RBC       | 8 B C  |
|   | Domaine d"activité      |            | • | ARC Logiciels SA, Yverdon-les-Bains 👻 | Poste | Poste       | Poste        |              | 1-111-1 | 111111    | 1111      |        |
|   | Domiciliations paiement |            |   |                                       |       |             |              |              |         |           |           |        |
|   | Entreprises de location | _          |   |                                       |       |             |              |              |         |           |           |        |
|   | Etat civil              |            |   |                                       |       |             |              |              |         |           |           |        |
|   | Exections               |            |   |                                       |       |             |              |              |         |           |           |        |

Inscrivez le QR-IBAN correspondant.

#### 4 Imprimer le QR-Code

L'impression de factures à partir de BauBit PRO fonctionne exactement de la même manière que pour les bulletins de versement BVR. Placez le papier dans le bac de l'imprimante que vous utilisiez précédemment pour les bulletins de versement BVR. De cette façon, vous ne devez rien changer dans les paramètres d'impression.

| mprimer document            |                     |                                    | ×                             |  |  |  |
|-----------------------------|---------------------|------------------------------------|-------------------------------|--|--|--|
| 🖌 🚔 🔍                       |                     |                                    |                               |  |  |  |
| Options Imprimantes         |                     |                                    |                               |  |  |  |
| Général                     |                     |                                    |                               |  |  |  |
| Paramètres impression       | FACTURE             |                                    | - HX                          |  |  |  |
|                             |                     |                                    |                               |  |  |  |
| Modele Word                 | C: (BAUBITPRO (WC   | ORD REPORT                         | VpocumentPositionsReport.docx |  |  |  |
| Options                     |                     |                                    |                               |  |  |  |
| Nom                         |                     | Valeur                             | Les options de sélection      |  |  |  |
| Avec récapitulation         |                     | A la fin                           | sont les mêmes que pour       |  |  |  |
| Avec montant positions év   | entuelles           |                                    | RVP                           |  |  |  |
| Avec texte de début et tex  | xte de fin          |                                    | BVK                           |  |  |  |
| Avec conditions de paieme   | nt                  | ~                                  |                               |  |  |  |
| Avec date/signature         |                     | Non                                |                               |  |  |  |
| Bulletin de versement       |                     | Bulletin de versement avec montant |                               |  |  |  |
| Imprimer concerne sur bull  | etin de versement   |                                    |                               |  |  |  |
| Imprimer l'adresse de l'exp | éditeur             | $\checkmark$                       |                               |  |  |  |
| Imprimer le pied de page s  | ur la première page |                                    |                               |  |  |  |
| Sans total brut (pour varia | ntes)               |                                    |                               |  |  |  |
| Avec logo entreprise        |                     |                                    |                               |  |  |  |
| Imprimer date du jour       |                     |                                    |                               |  |  |  |
| Date                        |                     | 28.04.201                          | 7                             |  |  |  |
| Premier numéro de page      |                     | 1                                  |                               |  |  |  |
| ✓ Groupement                |                     |                                    |                               |  |  |  |
| Filtre                      |                     |                                    |                               |  |  |  |
| <b>Y</b>                    | iltre               | *                                  | Sélection 👻                   |  |  |  |

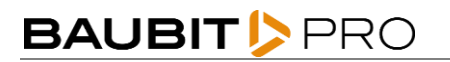

| <b>D</b> í - í í                                                                                                    | 0 4i i                          |                                                                                                    |
|----------------------------------------------------------------------------------------------------|---------------------------------|----------------------------------------------------------------------------------------------------|
| Kecepisse<br>Compte / Payable à<br>CH44 3199 9123 0008 8901 2<br>ARC Logiciels SA<br>Philosophes 47<br>1400 Yverdon-les-Bains<br>Référence<br>00 00000 00000 07000 01000 00001<br>Payable par<br>ARC - Logiciels<br>1375 Penthéréaz | Section palement                | Compte / Payable à<br>CH44 3199 9123 0008 8901 2<br>ARC Logiciels SA<br>Philosophes 47<br>1400 Yverdon-les-Bains<br>Référence<br>00 00000 00000 07000 01000 00001<br>Informations additionnelles<br>Facture N° 7000-01F<br>Payable par<br>ARC - Logiciels<br>1375 Penthéréaz |
| Monnale Montant<br>CHF 1.620.00                                                                                                    | Monnaie Montant<br>CHF 1 620.00 |                                                                                                    |
| Point de dépôf                                                                                                    |                                 |                                                                                                    |

Vous pouvez facilement visualiser le contenu du code QR en utilisant l'une des nombreuses applications pour smartphone permettant de scanner le QR.